## Como cadastrar uma política de desconto por quantidade na rotina 561-Cadastrar Política de Desconto?

Para cadastrar uma política de desconto por quantidade na rotina **561-Cadastrar Política de Desconto** realize os procedimentos abaixo:

- 1) Acesse a rotina 561-Cadastrar Política de Desconto,
- 1.1) Clique Incluir;
- 2) Selecione a Filial e o Período de Vigência;

| Informações comuns Informações do cliente   Informaç                                                                                                    | ções do produto                                                             |                                                                                                    |                                                           |                                                                                                    |              |  |  |
|----------------------------------------------------------------------------------------------------|-----------------------------------------------------------------------------|----------------------------------------------------------------------------------------------------|-----------------------------------------------------------|----------------------------------------------------------------------------------------------------|--------------|--|--|
| Cod.Desconto Filial Período de vigência<br>05 		 09/04/2015 		 a 	 09/04/2015                                                                                                    |                                                                             |                                                                                                    | Tipo de Desconto     G C - Comercial     G F - Financeiro |                                                                                                    |              |  |  |
| Opções gerais                                                                                                    |                                                                             |                                                                                                    | Descontos<br>% Comercial % Com                            |                                                                                                    | % Financeiro |  |  |
| <ul> <li>Utiliza desc. em dientes associados ao diente principar en la construcción de Política prioritária</li> <li>Questionar uso na inclusão Pedido de Venda</li> <li>Forçar a aplicação desta política sobre todos os des</li> <li>Aplicar desconto Automaticamente ?</li> <li>Alterar preço de tabela</li> </ul> | pal<br>contos do sistema                                                    | □Intervalo d<br>Qtde Inicial                                                                                         | le quantidade                                             | Qtde<br>até                                                                                                    | Final        |  |  |
| 🔲 Utiliza Política de desconto, somente no plano de pag. informado                                                                                                    |                                                                             | ⊤Faixa de Va<br>Valor Mínimo                                                                                         | alor                                                      | Valor Máximo<br>até                                                                                                    |              |  |  |
| Origem do pedido Replicar                                                                                                    |                                                                             | i Call Center                                                                                                    | Desconto P/ C                                             | lientes Si                                                                                                    | imples       |  |  |
| <ul> <li>O - Todas</li> <li>F - Força de Vendas</li> <li>T - Telemarketing</li> <li>A - Auto-Serviço</li> <li>B - Balcão</li> <li>C - Call Center</li> <li>R - Balcão Reserva</li> <li>W - Web</li> </ul>                                                                                                    | C R - Retira<br>C P - Própria<br>C T - Transpo<br>C O - Outras<br>C Nenhuma | <ul> <li>R - Retira</li> <li>P - Própria</li> <li>T - Transportadora</li> <li>O - Outras</li> <li>Nenhuma</li> </ul> |                                                           | <ul> <li>C Aplicar para clientes simples nacional</li> <li>C Não aplicar para clientes simples nacio</li> <li>O Aplica desconto a todos os clientes</li> </ul> |              |  |  |

3) Marque as opções da caixa **Opções Gerais**, conforme a necessidade;

| 561 - Cadastrar Política de De<br>Winthor - PC Sistemas                                                                                                    | sconto                                                                      |                                  |                                                                                                    | Z - •×                |  |  |
|----------------------------------------------------------------------------------------------------|-----------------------------------------------------------------------------|----------------------------------|----------------------------------------------------------------------------------------------------|-----------------------|--|--|
| Informações comuns Informações do cliente Informaçõe                                                                                                    | es do produto                                                               |                                  |                                                                                                    |                       |  |  |
| Cod.Desconto Filial Período de vigência                                                                                                    | 9/04/2015 <del>-</del>                                                      | Tipo de Des                      | nercial C                                                                                                    | F - Financeiro        |  |  |
| Opções gerais<br>Mão debitar conta corrente do RCA ao conceder descu<br>Creditar a conta corrente do RCA se não conceder de                                                                                                    | onto<br>sconto total                                                        | Descontos<br>% Comercial         | % Com. à v                                                                                                    | vista % Financeiro    |  |  |
| <ul> <li>Utiliza desc. em clientes associados ao cliente principal</li> <li>Forçar aplicação de Política prioritária</li> <li>Questionar uso na inclusão Pedido de Venda</li> <li>Forçar a aplicação desta política sobre todos os desco</li> <li>Aplicar desconto Automaticamente ?</li> </ul> | I<br>Intos do sistema                                                       | -Intervalo d<br>Qtde Inicial     | e quantidade                                                                                                    | Qtde Final            |  |  |
| <ul> <li>Alterar preço de tabela</li> <li>Utiliza Política de desconto, somente no plano de pag.</li> </ul>                                                                                                    | informado                                                                   | I<br>Faixa de Va<br>Valor Mínimo | ilor até                                                                                                    | Valor Máximo          |  |  |
| Origem do pedido Replicar                                                                                                    | Tipo de entrega                                                             | Call Center                      | -Desconto P/ Clien                                                                                                    | tes Simples           |  |  |
| O - Todas     C F - Força de Vendas     T - Telemarketing     A - Auto-Serviço     B - Balcão     C - Call Center     C R - Balcão Reserva     C W - Web                                                                                                    | C R - Retira<br>C P - Própria<br>C T - Transpo<br>C O - Outras<br>C Nenhuma | rtadora                          | <ul> <li>Aplicar para clientes simples nacional</li> <li>Não aplicar para clientes simples nacional</li> <li>Aplica desconto a todos os clientes</li> </ul> |                       |  |  |
|                                                                                                    |                                                                             |                                  | Gra                                                                                                    | avar <u>C</u> ancelar |  |  |

4) Informe os percentuais comercial e comercial á vista nos campos **%Comercial** e **%Com. à vista** na caixa **Descontos**;

| Informações comuns Informações do cliente   Informaçõe                                                                                                    | es do produto                                                                                  |                                                                                                    |                                                                                                    |         |                 |  |
|----------------------------------------------------------------------------------------------------|------------------------------------------------------------------------------------------------|----------------------------------------------------------------------------------------------------|----------------------------------------------------------------------------------------------------|---------|-----------------|--|
| Cod.Desconto Filial Período de vigência                                                                                                    | )/04/2015 <del>•</del>                                                                         | Tipo de Des                                                                                              | <b>conto</b><br>ercial                                                                                                    | C F - F | Financeiro      |  |
| Opções gerais<br>Não debitar conta corrente do RCA ao conceder desco<br>Creditar a conta corrente do RCA se não conceder de<br>Utiliza desc. em clientes associados ao cliente principal<br>Forçar aplicação de Política prioritária                                                                 | onto<br>sconto total<br>I                                                                      | Descontos<br>% Comercial                                                                                 | 2 % Com. 1                                                                                                    | à vista | % Financeiro    |  |
| <ul> <li>Questionar uso na inclusão Pedido de Venda</li> <li>Forçar a aplicação desta política sobre todos os descontos do sistema</li> <li>Aplicar desconto Automaticamente ?</li> <li>Alterar preço de tabela</li> <li>Utiliza Política de desconto, somente no plano de pag. informado</li> </ul> |                                                                                                | Intervalo de quantidade<br>Qtde Inicial Qtde Final<br>até<br>Faixa de Valor<br>Valor Mínimo Valor Máximo |                                                                                                    |         | Final<br>Máximo |  |
| Origem do pedido       Replicar            • O - Todas         • F - Força de Vendas         • T - Telemarketing         • A - Auto-Serviço         • B - Balcão         • C - Call Center         • R - Balcão Reserva         • W - Web                                                            | Tipo de entrega<br>C R - Retira<br>C P - Própria<br>C T - Transpo<br>C 0 - Outras<br>C Nenhuma | Call Center                                                                                              | até Desconto P/ Clientes Simples C Aplicar para clientes simples nacional C Não aplicar para clientes simples nac G Aplica desconto a todos os clientes |         |                 |  |

**Observação:** Estes campos serão os percentuais de desconto aplicados para venda no plano de pagamento e venda à vista.

5) Na caixa **Intervalo de quantidade**, nos campos **Qtde. Inicial até Qtde. Final** informe a quantidade do produto a ser vendido ao cliente para aplicação do desconto;

| Winthor - PC Sistemas                                                                                                    | mações do produto                                                                       |                                                                                       |                    |                                                             |                                                                                                    |                  |  |
|----------------------------------------------------------------------------------------------------|-----------------------------------------------------------------------------------------|---------------------------------------------------------------------------------------|--------------------|-------------------------------------------------------------|----------------------------------------------------------------------------------------------------|------------------|--|
| Cod.Desconto Filial Período de vigência<br>05                                                                                                    | a 09/04/2015 -                                                                          | Tipo de Des                                                                           | sconto-<br>nercial | (                                                           | F - Fi                                                                                                    | nanceiro         |  |
| <ul> <li>Opções gerais</li> <li>Não debitar conta corrente do RCA ao conceder</li> <li>Creditar a conta corrente do RCA se não conceder</li> <li>Utiliza desc. em clientes associados ao cliente pr</li> <li>Forçar aplicação de Política prioritária</li> <li>Questionar uso na inclusão Pedido de Venda</li> <li>Forçar a aplicação desta política sobre todos os</li> <li>Aplicar desconto Automaticamente ?</li> <li>Alterar preço de tabela</li> <li>Utiliza Política de desconto, somente no plano de</li> </ul> | r desconto<br>der desconto total<br>incipal<br>descontos do sistema<br>e pag. informado | Descontos<br>% Comercia<br>Intervalo d<br>Qtde Inicial<br>Faixa de Va<br>Valor Mínimo | I 2<br>e quant     | % Com. à v                                                  | Vista<br>1<br>Qtde F<br>Valor 1                                                                                                    | % Financeiro     |  |
| Origem do pedido       Replicar         Image: O - Todas       Image: C F - Força de Vendas         Image: C T - Telemarketing       Image: C A - Auto-Serviço         Image: D B - Balcão       Image: C C - Call Center         Image: C R - Balcão Reserva       Image: C W - Web                                                                                                    | Tipo de entrega<br>R - Retira<br>P - Própria<br>T - Transpo<br>O - Outras<br>Nenhuma    | rtadora                                                                               | Desc<br>C A<br>C N | onto P/ Clier<br>plicar para<br>ão aplicar p<br>plica desco | P/ Clientes Simples<br>ar para clientes simples nacional<br>plicar para clientes simples nac<br>a desconto a todos o <mark>s c</mark> lientes |                  |  |
|                                                                                                    |                                                                                         |                                                                                       |                    | Gra                                                         | avar                                                                                                    | <u>C</u> ancelar |  |

6) Clique Gravar.

Observação: nas abas Informações do Cliente e Informações do Produto é possível para classificar a política por Região, Praça, Supervisor, RCA, Cliente, Produto, etc;